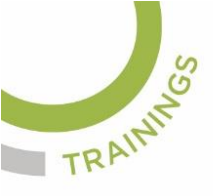

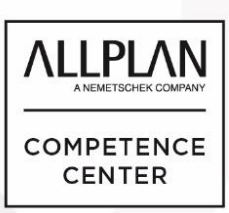

# ALLPLANLERNEN.DE KURZTIPPS

### Nr.: 2023-06

## **Thema: Teilbilder aktualisieren**

Software: Allplan CAD 2021

### Hintergrund:

Von Fall zu Fall müssen in Allplan BIM die Teilbilder und deren Daten aktualisiert werden. Wie geht das in Allplan?

## So geht's:

Folgende Möglichkeiten existieren in Allplan BIM, um die Teilbilder zu aktualisieren:

- Über den Dialog "Projektbezogen öffnen" andere Teilbilder laden
- STRG+F5 ist die Tastenkombination, um die aktiven Teilbilder neu zu laden
- Das Werkzeug "3D-aktualisieren"

| Δ- | Image: Image: Image |        |                    |             |              |                  |           |         |       |        |          |                 |           |                |             | >:TB8 |          |              |
|----|----------------------------------------------------------------------------------------------------|--------|--------------------|-------------|--------------|------------------|-----------|---------|-------|--------|----------|-----------------|-----------|----------------|-------------|-------|----------|--------------|
|    | Rohbau                                                                                                    | Ausbau | Freies Modellieren | Beschriften | Konstruierer | Benutz           | erobjekte | Energie | Tragv | verk   | Teamwo   | ork Visual      | isieren   | Plug-ins       | Planlay     | out   |          |              |
|    | Ç ę                                                                                                    | , Î 🛉  | , îı ¤ ∰           |             | <u>پ</u>     | ₽ 🖿              | ŶĘ        | •       | ¢     | 1¢     | Ħ        | <b>\$</b>       | e de la   | 4              | <b>À</b>  ⊖ | ļ     | -? 🥙 🖓 🙌 | <b>D H 4</b> |
|    | Bauteile                                                                                                    |        |                    |             |              | Öffnungselemente |           | Dach    |       | Treppe | Geländer | Ansichten und S | c. Update | Update Schnell |             |       | Ändern   | Bear         |

(Abb.: Jörg Geier)

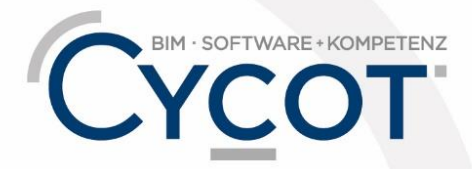

Weitere Infos, Videotrainings und mehr unter: www.allplanlernen.de